# Application Note Mitsubishi Compact PLC and GX IEC Developer

This document guides you through the setup of proprietary vendor specific software installed on you PC. Your supervisor may provide you with additional or alternative instructions.

The document consists of standard instructions that may not fit your particular solution. Please visit our support website for latest revisions of documentation and firmware:

http://www.secomea.com

Version: 1.0, March 2011

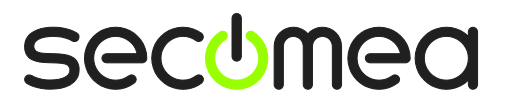

# **Table of Contents**

| Prer | equisites for This Guide                                  | 3  |
|------|-----------------------------------------------------------|----|
| 1.   | Ethernet Connection                                       | 4  |
| 2.   | Serial Connection                                         | 8  |
| 3.   | Ethernet connection via WindowsXP under VMWare            | 12 |
| 4.   | Serial connection via WindowsXP under VMWare              | 14 |
| 4.1. | Startup order of VMWare, LinkManager and GX Developer     | 16 |
| Арр  | endix A, Organizing COM ports in Windows                  | 17 |
| Арр  | endix B, Tips on verifying and setting the PLC IP address | 18 |
| Noti | ces                                                       | 19 |

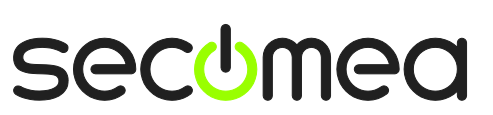

Page 2 of 19

# **Prerequisites for This Guide**

The following guide will assist you to setup a remote and online connection to the Mitsubishi equipment placed on the customer site using your GX IEC Developer programming software.

You may be able to project the descriptions to other MELSoft applications, such as GX Works2 and FX Configurator, but these are not covered by this guide.

This guide may also work with other Mitsubishi PLCs than the FX3U compact series  $% \left( {{{\rm{S}}_{\rm{S}}}} \right) = {{\rm{S}}_{\rm{S}}} \left( {{{\rm{S}}_{\rm{S}}}} \right)$ 

Prerequisites for this guide are:

- You have an operational LinkManager installed on your PC with a LinkManager certificate that allows you to connect to the SiteManager agents.
- You have the Mitsubishi FX3U compact PLC and the GX IEC Developer software installed.
- You have the Mitsubishi device agent installed and configured on the SiteManager at the remote site, and there is access between the SiteManager and the PLC. (A Serial attached PLC must be configured with agent device type Serial or Ethernet+Serial on the SiteManager. A network attached PLC must be configured with agent device type Ethernet on the SiteManager).

If this is not the case, we kindly ask you to contact the person / department responsible within your own company or at the company responsible hereof.

# **System Overview**

The communication path is as follows:

**GX IEC Developer**  $\rightarrow$  **LinkManager**  $\rightarrow$  GateManager  $\rightarrow$  SiteManager  $\rightarrow$  PLC.

This guide will elaborate on the components marked with **bold**.

The following system overview depicts a SiteManager 3134 at the customer location.

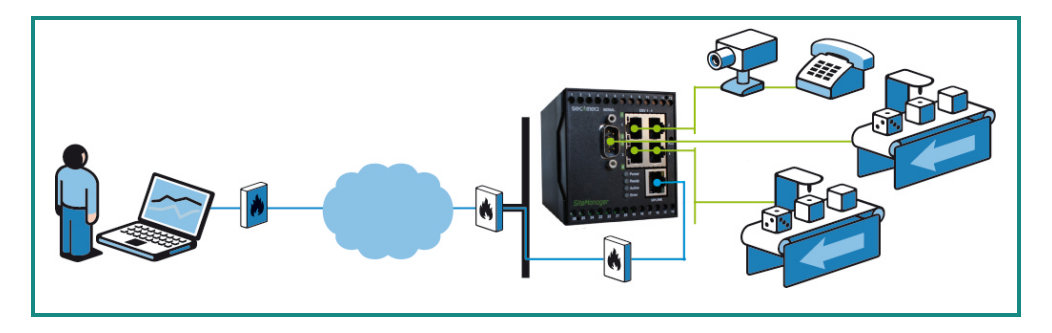

The procedures in the following apply to any SiteManager model.

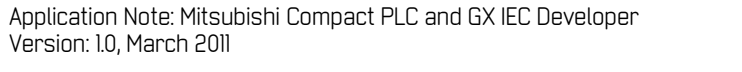

Page 3 of 19

# 1. Ethernet Connection

The following describes how to connect the GX IEC Developer to a Mitsubishi compact PLC equipped with a FX3U ENET module that is attached to a SiteManager via Ethernet.

1. Locate the agent that represents your TCPI/IP attached PLC. Click the text (that turns orange at mouse over) to connect to the PLC.

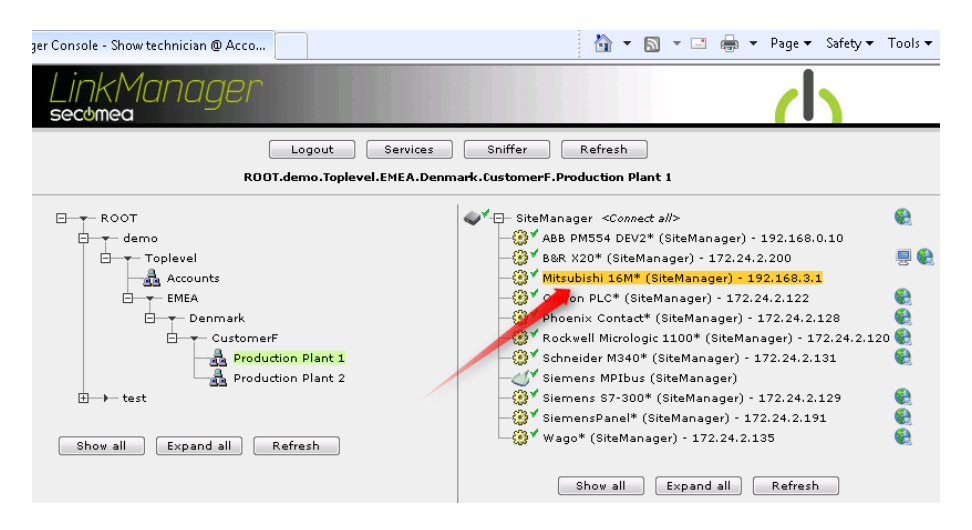

 You will not see any activity on it yet. This only starts when you connect to the PLC via your project (Make a note of the IP address of the PLC):

| LinkManager<br>secomea |                                                                                                    |           |                 |          |         |           |     |    |    | (  | 1 |
|------------------------|----------------------------------------------------------------------------------------------------|-----------|-----------------|----------|---------|-----------|-----|----|----|----|---|
|                        | Disconnect Logout Services Sniffer<br>ROOT.demo.Toplevel.EMEA.Denmark.CustomerF.Production Plant 1 |           |                 |          |         |           |     |    |    |    |   |
|                        |                                                                                                    | ٢         | 1itsubishi 16M* | (SiteMan | ager) - | 192.168.3 | 3.1 |    |    |    |   |
| Connects Packets       |                                                                                                    |           |                 |          |         | By        | tes |    |    |    |   |
|                        | Agent                                                                                              |           | Address         | status   | ok      | fail      | tx  | ۳x | tx | rx |   |
|                        | 😳 🖌 Mitsubish                                                                                      | i16M* 192 | 2.168.3.1:5551  | IDLE     | 0       | 0         | 0   | 0  | 0  | 0  |   |

**Hint:** You are in princple now connected to the PLC, and you could make a ping to the PLC IP address.

3. Open your project. Check in the module configuration the setting of the FX3U ENET module, and select **Configure module**:

Page 4 of 19

| Project Object Edit Iools Online Debug Yew Egtras Window Help         Project ICAsemple program UPD         Project ICAsemple program UPD         ICAsemple program UPD         ICAsemple program UPD         ICAsemple program UPD         ICAsemple program UPD         ICAsemple program UPD         ICAsemple program UPD         ICAsemple program UPD         ICAsemple program UPD         ICAsemple program UPD         ICAsemple program UPD         ICAsemple progr                                                                                                    | 🔽 sample program UPDATED - GX IEC Developer                                                                                                    |                                                                  |
|----------------------------------------------------------------------------------------------------|----------------------------------------------------------------------------------------------------|------------------------------------------------------------------|
| Image: program UPDATED         Image: program UPDATED         Image: program UPDAT                                                                                                    | Project Object Edit Tools Online Debug View Extras Window                                                                                                    | Help                                                             |
| Simple program LPDATED         Project [c/sample program UPD]         Project [c/sample program UPD]         Project [c/sample project projec]         Proje                                                                                                    | 🚰 🖬 🍜 🖪 🖇 🖬 📾 🗠 🗠 🖬 🞒 🦆 🏶 🛅                                                                                                    | 🛗 🐚 🎬 🕒 🚓 🏪 🔛 🚥 💷 💷                                              |
| Project [C:\sample program UPD         Ithramy_Pool         Project [C:\sample program UPD         Ithramy_Pool         Project [C:\sample program UPD         Ithramy_Pool         Ithramy_Pool <t< th=""><th>sample program UPDATED</th><th></th></t<>                                                                                                    | sample program UPDATED                                                                                                    |                                                                  |
| Module Configuration       Image: State Module Type       Module Name       Path for configuration file         Image: State Module Type       Module Name       Path for configuration file       Image: State Module Type         Image: State Module Type       Module Name       Path for configuration file       Image: State Module Type         Image: State Module Type       Image: State Module Name       Image: State Module State Type       Image: State Type         Image: State Type       Image: State Type       Image: State Type       Image: State Type       Image: State Type         Image: State Type       Image: State Type       Image: State Type       Image: State Type       Image: State Type         Image: State Type       Image: State Type       Image: State Type       Image: State Type       Image: State Type         Image: State Type       Image: State Type       Image: State Type       Image: State Type       Image: State Type         Image: State Type       Image: State Type       Image: State Type       Image: State Type       Image: State Type         Image: State Type       Image: State Type       Image: State Type       Image: State Type       Image: State Type         Image: State Type       Image: State Type       Image: State Type       Image: State Type       Image: State Type       Image: State Type         Image: State                                                                                                    | Project [c:\sample program UPD.  Project [c:\sample program UPD. Project [c:\sample program UPD. Project [c:\sample program UPD. Project [c:\sample progra |                                                                  |
| Slot       Module Type       Module Name       Path for configuration file         0       Ethemet       FX3U-ENET       C:\sample program\EthemetKonfig.fen         1       -       -       Slot         2       -       -       Slot         3       -       -       Slot         4       -       -       File         5       -       -       -         7       -       -       -         0       Configure me       Open settings       -         0       Configure me       -       -         0       Configure me       -       -         0       Configure me       -       -         0       Configure me       -       -         0       Configure me       -       -         0       Configure me       -       -         0       Configure me       -       -       -         0       Configure me       -       -       -         0       Configure me       -       -       -         0       -       -       -       -       -         0       -       -                                                                                                    | Module Configuration                                                                                                    | ×                                                                |
| Image: Structure in the setting in the setting in                | O*         Slot         Module Type         Module Name           O*         0         Ethernet         ▼         FX3U-ENET         ▼         C:\sar                                                                                                    | Path for configuration file                                      |
| 3       V       File       Vew Help         4       V       File       Vew Help         5       V       File       Vew Help         6       V       Vew Help         0       Vew Help       Vew Help         0       Vew Help       Vew Help </th <th></th> <th>🄢 FX Configurator-EN C:\sample program\EthernetKonfig.fen - [Eth</th>                                                                                                    |                                                                                                    | 🄢 FX Configurator-EN C:\sample program\EthernetKonfig.fen - [Eth |
| 5       •       •       •       •       •       •       •       •       •       •       •       •       •       •       •       •       •       •       •       •       •       •       •       •       •       •       •       •       •       •       •       •       •       •       •       •       •       •       •       •       •       •       •       •       •       •       •       •       •       •       •       •       •       •       •       •       •       •       •       •       •       •       •       •       •       •       •       •       •       •       •       •       •       •       •       •       •       •       •       •       •       •       •       •       •       •       •       •       •       •       •       •       •       •       •       •       •       •       •       •       •       •       •       •       •       •       •       •       •       •       •       •       •       •       •       •       •       •                                                                                                    |                                                                                                    | File View Help                                                   |
| Module 0         Operational settings         Operational settings         Initial settings         Initial settings         Open settings         Router relay parameter         E-mail settings         Necessary setting( No setting / Already set )         Default         Set if it is needed( No setting / Already set )         Check         Online         Transfer setup       PLC remote operation         Diagnostics                                                                                                    |                                                                                                    | Ethernet Module settings                                         |
| Operational settings         Operational settings         Initial settings         Open settings         Open settings         Open settings         Router relay parameter         E-mail settings         Necessary setling( No setting / Already set )         Oefault         Set if it is needed( No setting / Already set )         Ohne         Transfer setup       PLC remote operation         Diagnostics                                                                                                    |                                                                                                    | Module 0 🗸                                                       |
| Initial settings         OK       Cancel         Configure no         Open settings         Router relay parameter         E-mail settings         Necessary setting( No setting / Already set )         Default         Set if it is needed( No setting / Already set )         Ohne         Transfer setup       PLC remote operation         Diagnostics                                                                                                    |                                                                                                    | Operational settings                                             |
| UK       Cancel       Configure no         Router relay parameter       Router relay parameter         E-mail settings         Necessary setting( No setting / Already set )       Default         Set if it is needed( No setting / Already set )       Check         Online       Transfer setup       PLC remote operation         Diagnostics       Diagnostics                                                                                                    |                                                                                                    | Initial settings                                                 |
| Router relay parameter         Router relay parameter         E-mail settings         Necessary setting( No setting / Already set )         Default         Set if it is needed( No setting / Already set )         Check         Online         Transfer setup       PLC remote operation         Diagnostics                                                                                                    | B-ata OK Cancel Configure mo                                                                                                    | Open settings                                                    |
| Image: Control and any and a setting of the setting of the settin               | Lob Body [LD]                                                                                                    | Router relay parameter                                           |
| Necessary setting / Already set )       Default         Set if it is needed(       No setting / Already set )       Check         Online       Online         Transfer setup       PLC remote operation       Diagnostics                                                                                                    |                                                                                                    | L'onnan stungs                                                   |
| Set if it is needed(No setting / Already set )     Check       Chine     Online       Ready     Transfer setup   PLC remote operation Diagnostics                                                                                                    |                                                                                                    | Necessary setting( No setting / Already set ) Default            |
| Image: Collice in the second second secon |                                                                                                    | Set if it is needed( No setting / Already set ) Check            |
| Ready Transfer setup PLC remote operation Diagnostics                                                                                                    |                                                                                                    | Online                                                           |
|                                                                                                    | Ready                                                                                                    | Transfer setup PLC remote operation Diagnostics                  |

4. Under Operational settings you find the IP address that is configured in the project

| 👫 FX Configurator-EN C: 🛛 | sample program\Ethernet                                                                                                    | Konfig.fen - [Eth 🔳 🗖 🔀                              |
|---------------------------|----------------------------------------------------------------------------------------------------|------------------------------------------------------|
| File View Help            |                                                                                                    |                                                      |
| D 📽 🖬 😂                   |                                                                                                    |                                                      |
| Communication data code   | Initial timing<br>Do not wait for OPEN ( Con<br>impossible at STOP time )<br>Always wait for OPEN ( Co<br>possible at STOP time ) | nmunications<br>ommunication                         |
| IP address                |                                                                                                    | Send frame setting                                   |
| IP address                | 168 3 1                                                                                                    | C IEEE802.3                                          |
|                           | C Use t                                                                                                    | ence confirmation setting<br>he KeepAlive<br>he Ping |
|                           | End Cancel                                                                                                    |                                                      |

It is always a good idea to check this before loading the project into the PLC and potentially overwrite a configured IP address.

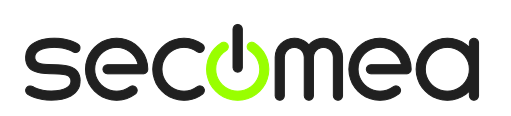

Page 5 of 19

5. Select Online → Transfer Setup → Ports.

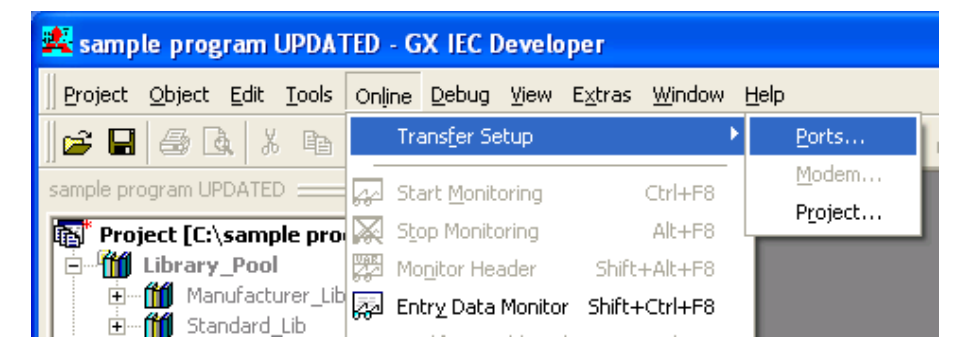

Set PC side I/F to "Ethernet board" and set PLC side I/F to "Ethernet module":

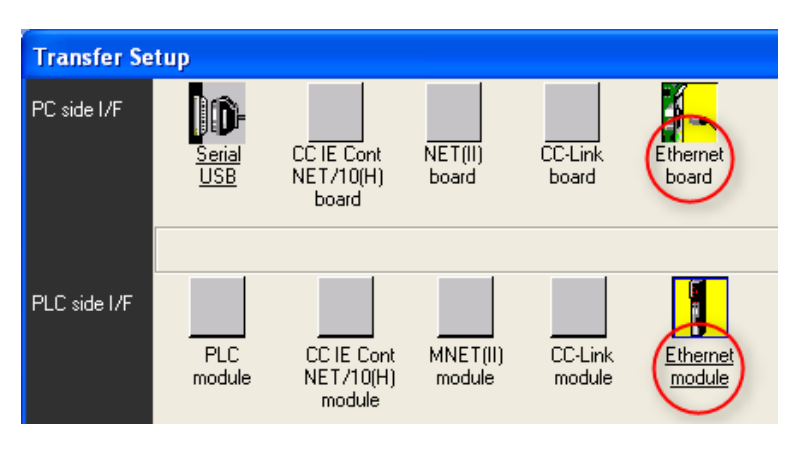

7. Double click "Ethernet module", and ensure that the IP address corresponds to the one connected to by LinkManager.

| PLC side I/F detailed setting of Ethernet module |                                |              |  |  |  |  |  |  |
|--------------------------------------------------|--------------------------------|--------------|--|--|--|--|--|--|
| PLC                                              | FX3U-ENET                      | OK<br>Cancel |  |  |  |  |  |  |
| IP address C Host Name                           | 192168 3 1 IP input format DEC |              |  |  |  |  |  |  |

8. You should now be able to perform a transmission test. If successful you are online.

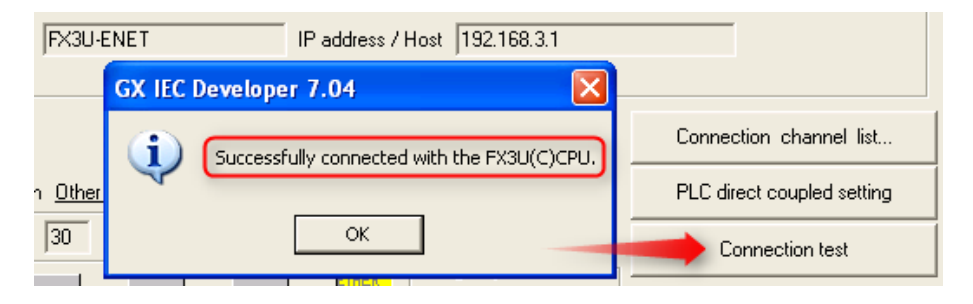

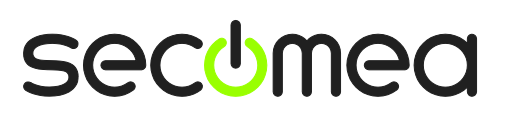

Page 6 of 19

9. You can now also observe data traffic in the LinkManager:

| Linkl<br>secome                                                                                    | Manc | iger           |                  |          |         |          |      |      |     | (   | 1 |
|----------------------------------------------------------------------------------------------------|------|----------------|------------------|----------|---------|----------|------|------|-----|-----|---|
| Disconnect Logout Services Sniffer<br>ROOT.demo.Toplevel.EMEA.Denmark.CustomerF.Production Plant 1 |      |                |                  |          |         |          |      |      |     |     |   |
|                                                                                                    |      |                | Mitsubishi 16M*  | (SiteMan | ager) - | 192.168. | 3.1  |      |     |     |   |
|                                                                                                    |      |                |                  | Ch-h     | Conn    | ects     | Pack | (ets | Byi | bes |   |
|                                                                                                    | Ag   | lent           | Address          | status   | ok      | fail     | tx   | ۳x   | tx  | rx  |   |
|                                                                                                    | ⊛* м | itsubishi 16M* | 192.168.3.1:5551 | IDLE     | 1       | 0        | 2    | 2    | 22  | 16  |   |

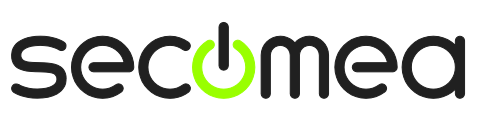

# 2. Serial Connection

The following describes how to connect GX Developer to a Mitsubishi PLC that is attached to a SiteManager via a SC-09 RS232/RS422 converter cable for Melsec FX and A.

1. Locate the agent that represents you serial attached PLC. Click the text (that turns orange at mouse over) to connect to the PLC.

| 🔥 LinkManager Console - Show technician @ Acco                                                                                                    | 🦄 🔻 🔝 👻 🚍 🖶 🔻 Page 🖛 S                                 | Safety ▼ Tools ▼ 🕢 ▼ 🎽 |
|----------------------------------------------------------------------------------------------------|--------------------------------------------------------|------------------------|
| LinkManager<br>sectmea                                                                                                    |                                                        | <u></u>                |
| Logout Services                                                                                                    | Sniffer Refresh                                        |                        |
| ROOT.demo.Toplevel.EMEA.Dem                                                                                                    | mark.CustomerF.Production Plant 2                      |                        |
| ROOT<br>demo<br>Toplevel<br>Accounts<br>FEMEA<br>Denmark<br>Production Plant 1<br>Production Plant 2<br>Denverf<br>Production Plant 2<br>Denverf<br>Production Plant 2<br>Denverf<br>Production Plant 2<br>Denverf<br>Production Plant 2<br>Denverf<br>Production Plant 2<br>Denverf<br>Production Plant 2<br>Denverf<br>Production Plant 2<br>Denverf<br>Production Plant 2<br>Denverf<br>Production Plant 2<br>Denverf<br>Denverf<br>Production Plant 2<br>Denverf<br>Denverf<br>Den | Mitsubishi 16M* (SM3129-Black,HKKD<br>Show all Refresh | smain.dk)              |
| ;<br>javascript:doACT(a1);                                                                                                    | 😜 Internet   Protected Mode: Off                       | 📲 🔻 🔍 100% 🔻 🖉         |

2. When connecting, you should after a few seconds see some activity in the tray icon area, which is the auto-configuring of a virtual COM port driver facilitated by the LinkManager.

If your SiteManager, and PLC are correctly attached, you should also see the status of the agent become OK, and a few bytes of data traffic:

| LinkManager<br>secomea |                                                                                                    |                           |      |   |   |   |   |       |    |  |
|------------------------|----------------------------------------------------------------------------------------------------|---------------------------|------|---|---|---|---|-------|----|--|
|                        | Disconnect Logout Services Sniffer<br>ROOT.demo.Toplevel.EMEA.Denmark.CustomerF.Production Plant 2 |                           |      |   |   |   |   |       |    |  |
|                        | Mitsubishi 16M* (\$M3129-Black.HKKDomain.dk)                                                       |                           |      |   |   |   |   |       |    |  |
|                        | Connects Packets                                                                                   |                           |      |   |   |   |   | Bytes |    |  |
|                        | ok fail tx rx                                                                                      |                           |      |   |   |   |   |       | rx |  |
|                        | 📣 Mitsubishi 16M*                                                                                  | 135.0.0.128:23> 127.0.0.1 | UP:1 | 1 | 0 | з | 2 | 63    | 63 |  |

3. Now right click the LinkManager system tray Icon, and select **Status**. Make note of the Serial port that has been assigned (in this case COM3):

| Serial port emulation:<br>COM3:135.0.0.128:23 9600,7e1 RTS/CTS [Mitsubishi 16M*] |    |
|----------------------------------------------------------------------------------|----|
| [                                                                                | ОК |

Right click the LinkManager system tray icon again, and select **Options**. Enter the number of the COM port you found under status. This will ensure that you will always get this port in the future.

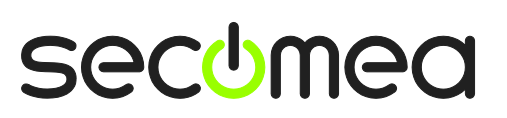

Page 8 of 19

Note that if you set or change the COM port setting you must Stop and Start the LinkManager for the changes to take effect.

| Options  |                       |
|----------|-----------------------|
| COM port | Net Type<br>C Bridged |
| ОК       | Cancel                |

**Hint:** You can also force another COM port (e.g. COM2). Just ensure in your Windows device manager, that the port is not conflicting with an existing COM port. See Appendix A for info on how to organize COM ports.

4. Open GX IEC developer and unfold **Parameter** and double click the PLC/SPS icon to enter FX parameters and select **PLC system(2)**.

When first entered, the "Operate communication settings" (1) may not be enabled. Enabling it will fill default serial communication values (7bit, Even, 1bit, 9600). You can leave these, as the LinkManager/SiteManager will autodetect these settings (based on support of RFC 2217)

| FX parameter                                                                                                    | $\mathbf{X}$                                                                                                    |
|----------------------------------------------------------------------------------------------------|----------------------------------------------------------------------------------------------------|
| Memory capacity Device PLC name 1/0 assignment F                                                                    | PLC system(1) PLC system(2) Positioning                                                                                        |
| CH1 If the box is not checked, t<br>Operate<br>communication D8120 values in the PLC n<br>D8120 values in the PLC n | he parameters will be cleared.<br>stered to the communication board, parameters and<br>nust be cleared upon program transfer.) |
| Protocol Non-procedural                                                                                             | Control line                                                                                                    |
| 2 Data length<br>7bit                                                                                               | H/w type 3<br>Regular/RS-232C 🗨                                                                                                |
| Parity<br>Even                                                                                                    | Control mode                                                                                                    |
| Stop bit                                                                                                    | Sum check                                                                                                    |
| Transmission speed<br>9600  (bps)                                                                                   | Transmission control procedure<br>Form1(without CR,LF)                                                                         |
| T Header                                                                                                    | Station number setting<br>00 H (00H0FH)                                                                                        |
| Terminator                                                                                                    | Time out judge time<br>1 ×10ms (1255)                                                                                          |
|                                                                                                    |                                                                                                    |
| Default                                                                                                    | Check End Cancel                                                                                                    |

**Hint:** For more info on these settings visit <u>www.mitsubishi-automation.com</u> and search for the document "Communication Manual" art. no.168594 (Japanese art. no. JY997d16901)

5. Select Online → Transfer Setup → Ports.

Page 9 of 19

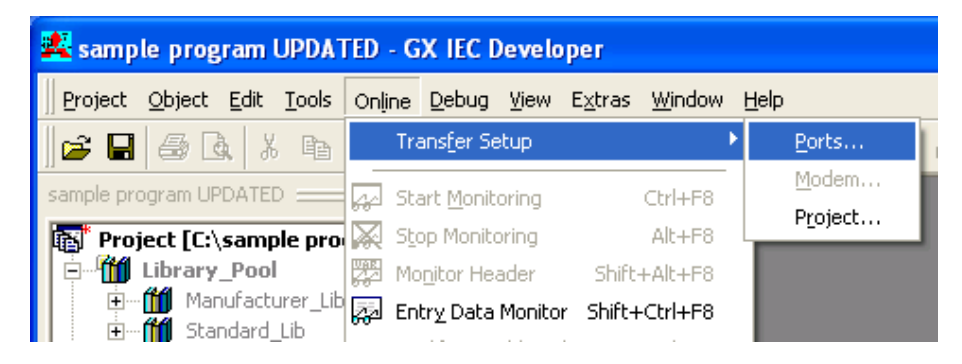

6. Set PC side I/F to "Serial USB" and set PLC side I/F to "PLC module":

| Transfer Se  | tup           |                                   |                    |                   |                          |
|--------------|---------------|-----------------------------------|--------------------|-------------------|--------------------------|
| PC side I/F  | Serial<br>USB | CC IE Cont<br>NET/10(H)<br>board  | NET(II)<br>board   | CC-Link<br>board  | <u>Ethernet</u><br>board |
|              | сом Сом 1     | Transmission                      | speed 9.6Kbp       | 28                |                          |
| PLC side I/F | PLC<br>module | CC IE Cont<br>NET/10(H)<br>module | MNET(II)<br>module | CC-Link<br>module | Ethernet<br>module       |

7. Double click "Serial/USB", and ensure that the COM port is set to the COM port used by the LinkManager. It is recommended to lower the transmission speed (e.g. to 9.6Kbps) to ensure a stable communication.

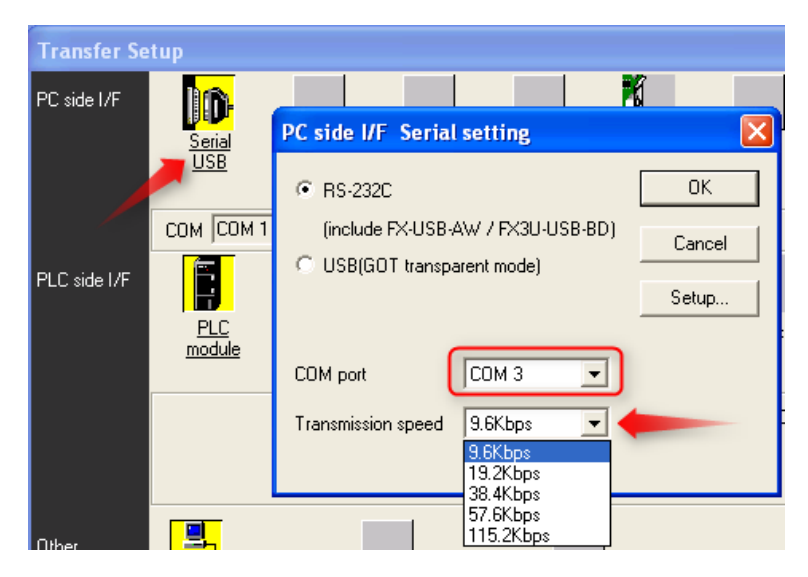

**Note:** If you run GX Developer inside VMWare, you should set the port to the default COM port of the client OS, which is typically **COM1** (<u>Not</u> the COM port that the VMWare Virtual Machine Settings defines as the physical port, and which is also the one used in the LinkManager)

**Hint:** It should not be necessary to alter the serial communication settings under **Setup**, as the LinkManager/SiteManager will auto-detect these settings (based on support of RFC 2217). You can verify the current settings by right clicking the LinkManager icon and select Status (only visible when LinkManager is connected to the Serial PLC):

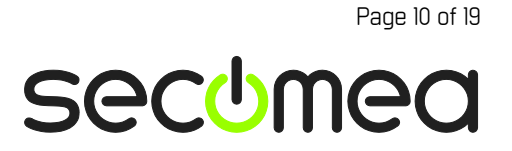

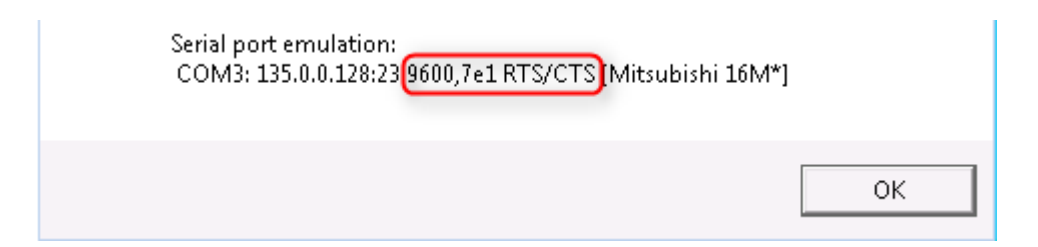

8. You should now be able to perform a transmission test. If successful you are Online.

| 2 | Pl Cmode                                               | FXCPU                      |
|---|--------------------------------------------------------|----------------------------|
|   | GX IEC Developer 7.04                                  |                            |
|   | <b>(</b> ) Successfully connected with the FX3U(C)CPU. |                            |
|   |                                                        | Connection channel list    |
| s | ок                                                     | PLC direct coupled setting |
| _ | Retry times 0                                          | Connection test            |

**Hint:** You will also notice that the LinkManager counters will show the traffic. This will give an indication of the amount of data transferred:

| 🕁 LinkManager Console - S                                                                          | how technician @ A                | 🕯 - 🖻               | ] - 🗆               | -                       | Page 🔻     | Safety 🔻   | Tools 🔻     | <b>?</b> ▼ " |
|----------------------------------------------------------------------------------------------------|-----------------------------------|---------------------|---------------------|-------------------------|------------|------------|-------------|--------------|
| LinkManager                                                                                        |                                   |                     |                     |                         |            |            |             |              |
| Disconnect Logout Services Sniffer<br>ROOT.demo.Toplevel.EMEA.Denmark.CustomerF.Production Plant 2 |                                   |                     |                     |                         |            |            |             |              |
|                                                                                                    |                                   |                     |                     |                         |            |            |             |              |
|                                                                                                    | Mitsubishi 16M* (SM312            | 9-Black.H           | KKDom               | ain.dk)                 |            |            |             |              |
| Agent                                                                                              | Mitsubishi 16M* (SM312<br>Address | 9-Black.H<br>Status | KKDom<br>Conn       | ain.dk)<br>ects         | Pacl       | :ets       | Bytes       |              |
| Agent                                                                                              | Mitsubishi 16M* (SM312<br>Address | 9-Black.H<br>Status | KKDom<br>Conn<br>ok | ain.dk)<br>ects<br>fail | Pack<br>tx | iets<br>rx | Bytes<br>tx | PX           |

**Note:** You may be able to increase the transmission speed in the PC side I/F Serial settings and still get a successful connection test. In order to verify a proper speed, you should verify by uploading or downloading a project.

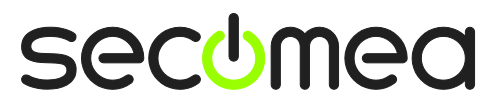

Page 11 of 19

## 3. Ethernet connection via WindowsXP under VMWare

You can run the GX IEC Developer software inside a VMWare engine, to a Mitsubishi compact PLC that is Ethernet attached to a SiteManager.

**Note:** LinkManager must be installed on the hosting machine, and <u>NOT</u> inside the VMWare Windows XP image. LinkManager cannot run inside a VMWare virtual machine.

The following illustrates VMWare Player, which can be downloaded from <a href="http://www.vmware.com/support/product-support/player/">http://www.vmware.com/support/product-support/player/</a>

9. Locate your WindowsXP that has GX IEC Developer installed, and enter **Edit** virtual machine settings.

| 🤫 VMware Player File + VM + Help + | _ ×                                                                                                    |
|------------------------------------|----------------------------------------------------------------------------------------------------|
| Windows XP Professional 2          | - X<br>Windows XP Professional 2                                                                              |
|                                    | State: Powered Off<br>OS: Windows XP Professional<br>Version: Workstation 5.x virtual machine<br>RAM: 1024 MB |
|                                    | <ul> <li>Play virtual machine</li> <li>Edit virtual machine settings</li> </ul>                               |
|                                    | 🗐 <b>vm</b> ware                                                                                              |

10. Make sure the Network Adapter settings is set to NAT:

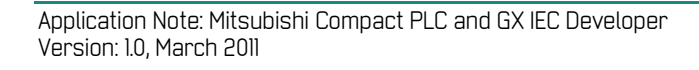

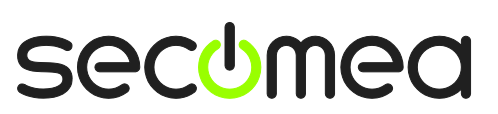

| 1024 MB<br>1<br>8 GB (Preallocated)<br>Auto detect<br>Using drive A:<br>NAT<br>Present<br>Using oort COM6 | Connected Connect at power on Network connection Bridged: Connected directly to the physical network Replicate physical network connection state |
|----------------------------------------------------------------------------------------------------|----------------------------------------------------------------------------------------------------|
| 1<br>8 GB (Preallocated)<br>Auto detect<br>Using drive A:<br>NAT<br>Present<br>Using opert COM6           | Connect at power on  Network connection  Bridged: Connected directly to the physical network  Replicate physical network connection state        |
| 8 GB (Preallocated)<br>Auto detect<br>Using drive A:<br>NAT<br>Present<br>Using port COM6                 | Network connection Bridged: Connected directly to the physical network Replicate physical network connection state                               |
| Using drive A:<br>NAT<br>Present<br>Using port COM6                                                       | Bridged: Connected directly to the physical network     Replicate physical network connection state                                              |
| NAT<br>Present<br>Using port COM6                                                                         | Replicate physical network connection state                                                                                                    |
| Present<br>Using port COM6                                                                                |                                                                                                    |
| Using port COM6                                                                                           | NAT: Used to share the host's IP address                                                                                                    |
|                                                                                                    | Host-only: A private network shared with the host                                                                                                |
|                                                                                                    |                                                                                                    |
|                                                                                                    |                                                                                                    |

- 11. Start the VMWare engine and on the host PC start LinkManager.
- 12. Follow the procedure of section **1. TCP Ethernet Access** to get access to the PLC via LinkManager

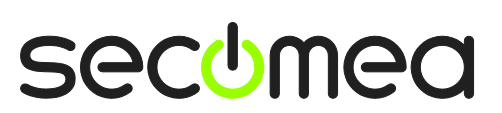

Page 13 of 19

# 4. Serial connection via WindowsXP under VMWare

You can run the GX IEC Developer software inside a VMWare engine, to a Mitsubishi compact PLC that is Serial attached to a SiteManager.

**Note:** LinkManager must be installed on the hosting machine - and <u>NOT</u> inside the VMWare Windows XP image. LinkManager cannot run inside a VMWare virtual machine.

The following illustrates VMWare Player, which can be downloaded free of charge from <a href="http://www.vmware.com/support/product-support/player/">http://www.vmware.com/support/product-support/player/</a>

- 1. Follow step 1-3 of section **2. Serial Connection** on page 8. This will create a COM port even if the PC does not have a physical COM port.
- 2. Locate your Windows XP that has GX IEX Developer installed, and without starting it, enter **Edit virtual machine settings**.

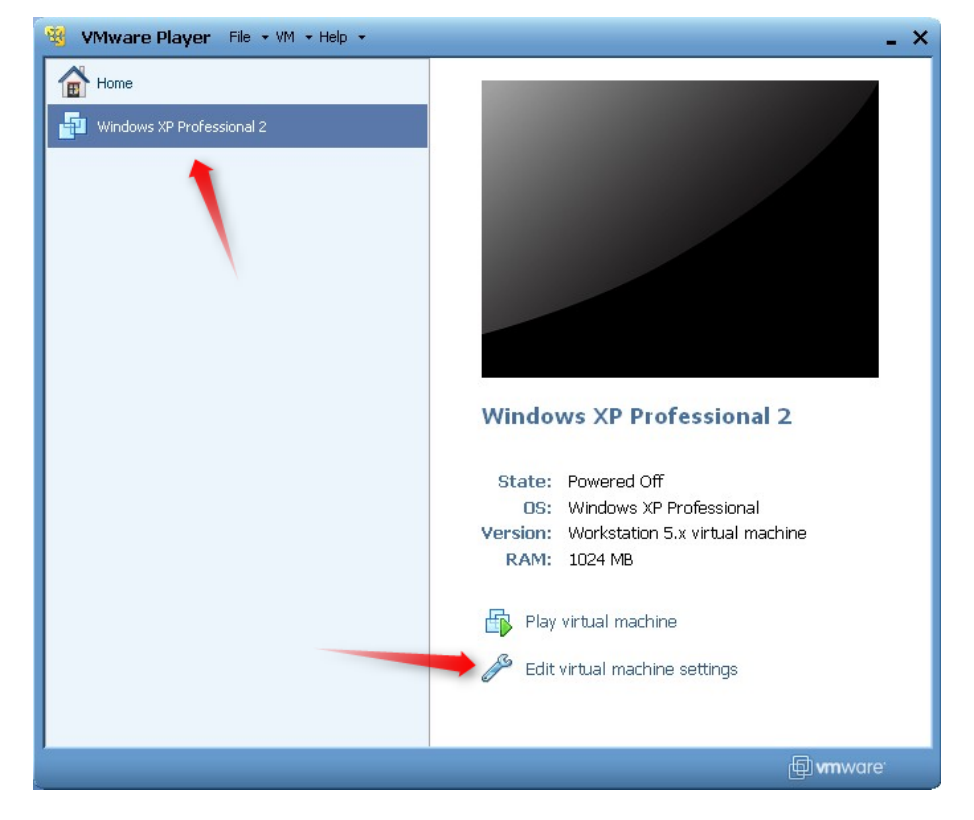

3. Add Serial Port to the Hardware list (if it does not already exist).

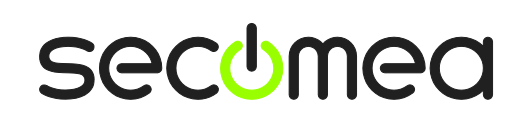

Page 14 of 19

| Virtual Machine Sett<br>Hardware Options<br>Device<br>Memory<br>Processors<br>Hard Disk (IDE)<br>S CD/DVD (IDE) | Summ<br>1024<br>1 B GB<br>Auto                                                                                                    | do you want to install?           |
|----------------------------------------------------------------------------------------------------|----------------------------------------------------------------------------------------------------|-----------------------------------|
| Ⅰ       Floppy         ■ Network Adapter         ● USB Controller                                               | Using<br>NAT<br>Prese Hard Disk<br>© CD/DVD Drive<br>Ploppy Drive<br>Ploppy Drive<br>Wetwork Adapter<br>© USB Controller<br>© USB Controller<br>© Serial Port<br>© Generic SCSI Device | Explanation<br>Add a serial port. |
|                                                                                                    |                                                                                                    | < Back Next > Cancel              |
|                                                                                                    | Add Remove                                                                                                    | OK Cancel Help                    |

4. Select "Use physical port" (Even though LinkManager makes a virtual COM port, VMWare sees it as a physical port)

| Add Hardware Wizard                                            | × |
|----------------------------------------------------------------|---|
| Serial Port Type<br>What media should this serial port access? |   |
| Serial port                                                    |   |
| Ouse physical serial port on the host                          |   |
| Output to file                                                 |   |
| Output to named pipe                                           |   |
|                                                                |   |
| < Back Next > Cancel                                           |   |

5. Set the port to the COM port used by the LinkManager (see section **2. Serial Connection** on page 8)

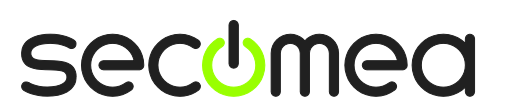

Page 15 of 19

| tual Machine Setting | s               |                           |
|----------------------|-----------------|---------------------------|
| lardware Options     |                 |                           |
| Device               | Summary         | Device status             |
| Memory               | 256 MB          | Connected                 |
| Processors           | 1               | Connect at power on       |
| 🛁 Hard Disk (IDE)    | 4 GB            | Connection                |
| SCD/DVD (IDE)        | Using drive F:  |                           |
| 💾 Floppy             | Using drive A:  | Use physical serial port: |
| Network Adapter      | NAT             | СОМЗ                      |
|                      | Present         | O (Auto detect (COM3)     |
| Sound Card           | Auto detect     | COM1<br>COM3              |
| w Jenar Purt         | Using port COM3 |                           |
|                      |                 | Use named pipe:           |

- 6. If VMWare does not allow you to add a Serial port, it may be because the PC does not have a physical Serial port.
- 7. Press **OK** twice, and select the Select **Finish** and **OK**, Start the VMWare WindowsXP image, and start the GX IEC Developer software.
- 8. Follow the procedure described in section **3 Serial Access** on getting access to the PLC via LinkManager.

**Note:** VMWare will typically make the physical COM port of the host system (e.g. COM3) appear to the virtual OS as COM1. You should configure the GX IEC Developer to use the port of VMWare (COM1) and not the physical port of the host system (COM3) that is used by LinkManager.

#### 4.1. Startup order of VMWare, LinkManager and GX Developer

If you have already preset a COM port in LinkManager as well as in VM-Ware, the startup order would be irrelevant. You can stop and start the components individually.

If you encounter problems, or you have changed the COM port setting of LinkManager it is recommended to do the following:

- 1. Stop the VMWare engine.
- 2. Stop LinkManager completely.
- 3. Start LinkManager.
- 4. Connect to the Serial PLC and check the assigned COM port under Status (by right-clicking the LinkManager tray icon)
- 5. Check the COM port settings of the Virtual Machine Settings of the Windows image with the GX Developer software.
- 6. Start the VMWare image.
- 7. Start GX Developer and connect to the PLC

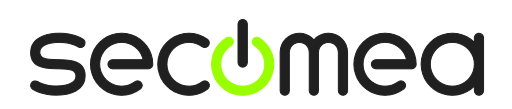

Page 16 of 19

# Appendix A, Organizing COM ports in Windows

#### Clean up Windows Registry for redundant COM ports:

You may want to use a lower COM port number. In case your PC assigns a COM port of e.g. 13, it may be due to previous installs of virtual COM ports from in relation to installation of other programs.

You can clean your PC for redundant COM ports in Windows registry:

- 1. Open regedit (Start  $\rightarrow$  run  $\rightarrow$  Regedit)
- 2. Navigate to:

# HKEY\_LOCAL\_MACHINE\SYSTEM\CurrentControlSet\Control\COM Name arbiter

- 3. In the ComDB set all values to 00
- 4. Restart your PC

#### Enable LinkManager to use COM1:

If you prefer the COM port to be COM1:

Even if no COM ports are installed on the PC, Windows will never assign a COM port lower than COM3 to the LinkManager. You therefore have to do the following to force LinkManager to use COM1:

- Open Windows Control Panel → System → Hardware → Device Manager → Ports (COM & LPT).
- 2. If there already are physical COM ports listed, you must re-assign the port numbers to free up COM1.

Right click a COM port and select Properties  $\rightarrow$  Port Settings  $\rightarrow$  advanced

- 3. Change the COM port number in the drop down list.
- 4. Restart your PC.
- 5. Right click the LinkManager system tray icon and select Options.
- 6. Enter 1 in the COM port field.

| Options  |                                |
|----------|--------------------------------|
| COM port | Net Type<br>C Bridged<br>C NAT |
| ОК       | Cancel                         |

7. Stop and Start the LinkManager and start the Serial agent.

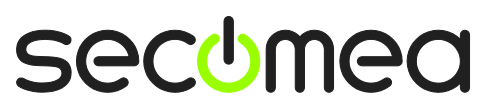

# Appendix B, Tips on verifying and setting the PLC IP address

#### Using the default IP of the PLC

If you have not configured the IP address on the PLC yet, you can choose to just use the factory default address 192.168.1.254/255.255.255.0, and configure the DEV port on the SiteManager to use the same subnet.

The subnet mask reflect a class C subnet, and require that the DEV ports first 3 numbers (192.168.1) must be the same as that of the PLC, while the last number must be different (.e.g 192.168.1. $\underline{2}$ ), and must not be the same as any other TCP/IP device in the network.

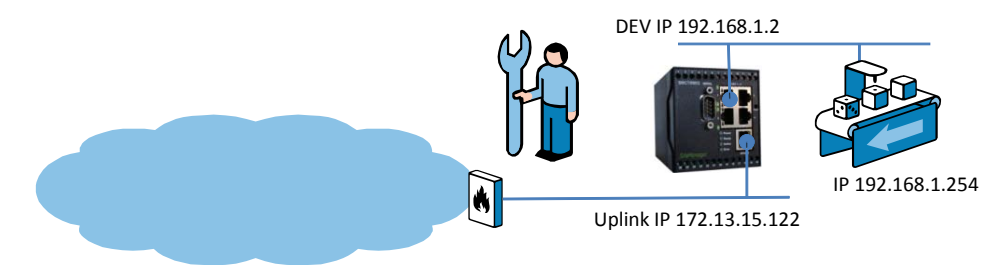

**Note:** If you are using a SiteManager model 3134 you have 4 DEV ports which can be configured with individual subnets. So you can choose to just connect the PLC directly to e.g. DEV2 which you have assigned an IP address in the same subnet as the PLC's default IP address.

#### Verifying the PLC IP address.

Application Note: Mitsubishi Compact PLC and GX IEC Developer

Version: 1.0, March 2011

If you do not know the IP address of the PLC and you do not have the project where it is defined in, you can use the CPU programming port and look inside the Ethernet module buffer memory with CX IEC Developer. BFM 0 + BFM 1 hold a 32 bit word in hex, which is the current IP address of the module.

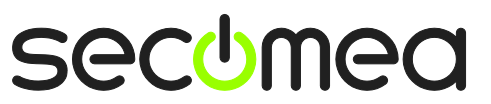

## Notices

#### **Publication and copyright**

© **Copyright Secomea A/S 2010**. All rights reserved. You may download and print a copy for your own use. As a high-level administrator, you may use whatever you like from contents of this document to create your own instructions for deploying our products. Otherwise, no part of this document may be copied or reproduced in any way, without the written consent of Secomea A/S. We would appreciate getting a copy of the material you produce in order to make our own material better and – if you give us permission – to inspire other users.

### Trademarks

SiteManager<sup>™</sup>, LinkManager<sup>™</sup> and GateManager<sup>™</sup> are trademarks of Secomea A/S. Other trademarks are the property of their respective owners.

#### Disclaimer

Secomea A/S reserves the right to make changes to this publication and to the products described herein without notice. The publication of this document does not represent a commitment on the part of Secomea A/S. Considerable effort has been made to ensure that this publication is free of inaccuracies and omissions but we cannot guarantee that there are none.

The following paragraph does not apply to any country or state where such provisions are inconsistent with local law:

SECOMEA A/S PROVIDES THIS PUBLICATION "AS IS" WITHOUT WARRANTY OF ANY KIND, EITHER EXPRESS OR IMPLIED, INCLUDING, BUT NOT LIMITED TO, THE IMPLIED WARRANTIES OF MERCHANTABILITY OR FITNESS FOR A PARTICULAR PURPOSE

SECOMEA A/S SHALL NOT BE LIABLE FOR ANY DIRECT, INDIRECT, INCIDENTAL, CONSEQUENTIAL, OR OTHER DAMAGE ALLEGED IN CONNECTION WITH THE FURNISHING OR USE OF THIS INFORMATION.

Secomea A/S Denmark

CVR No. DK 31 36 60 38

E-mail: sales@secomea.com www.secomea.com

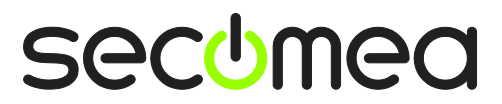

Page 19 of 19